## Infinite Campus Mobile Portal App Login Procedure

1. Open your app store and search for Infinite Campus app. Tap GET and then open.

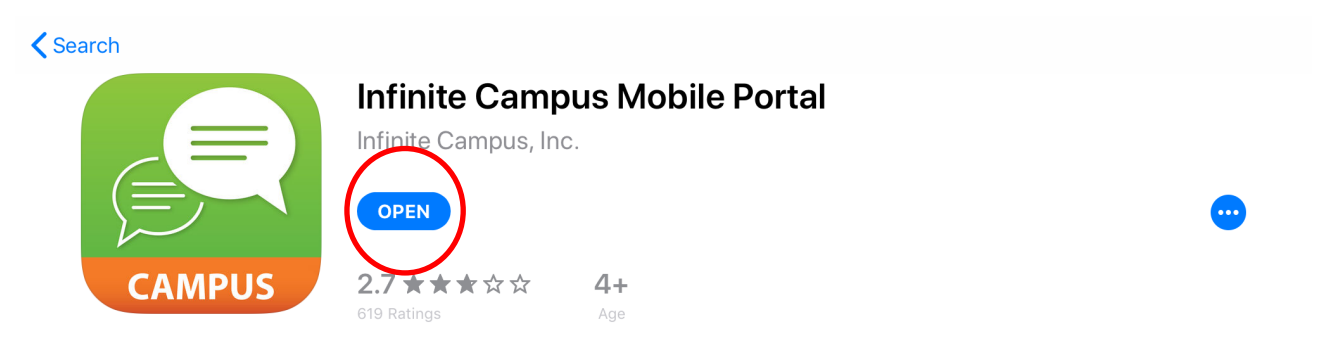

2. Your Application should look like the following. Type D211 for District and select Illinois for State.

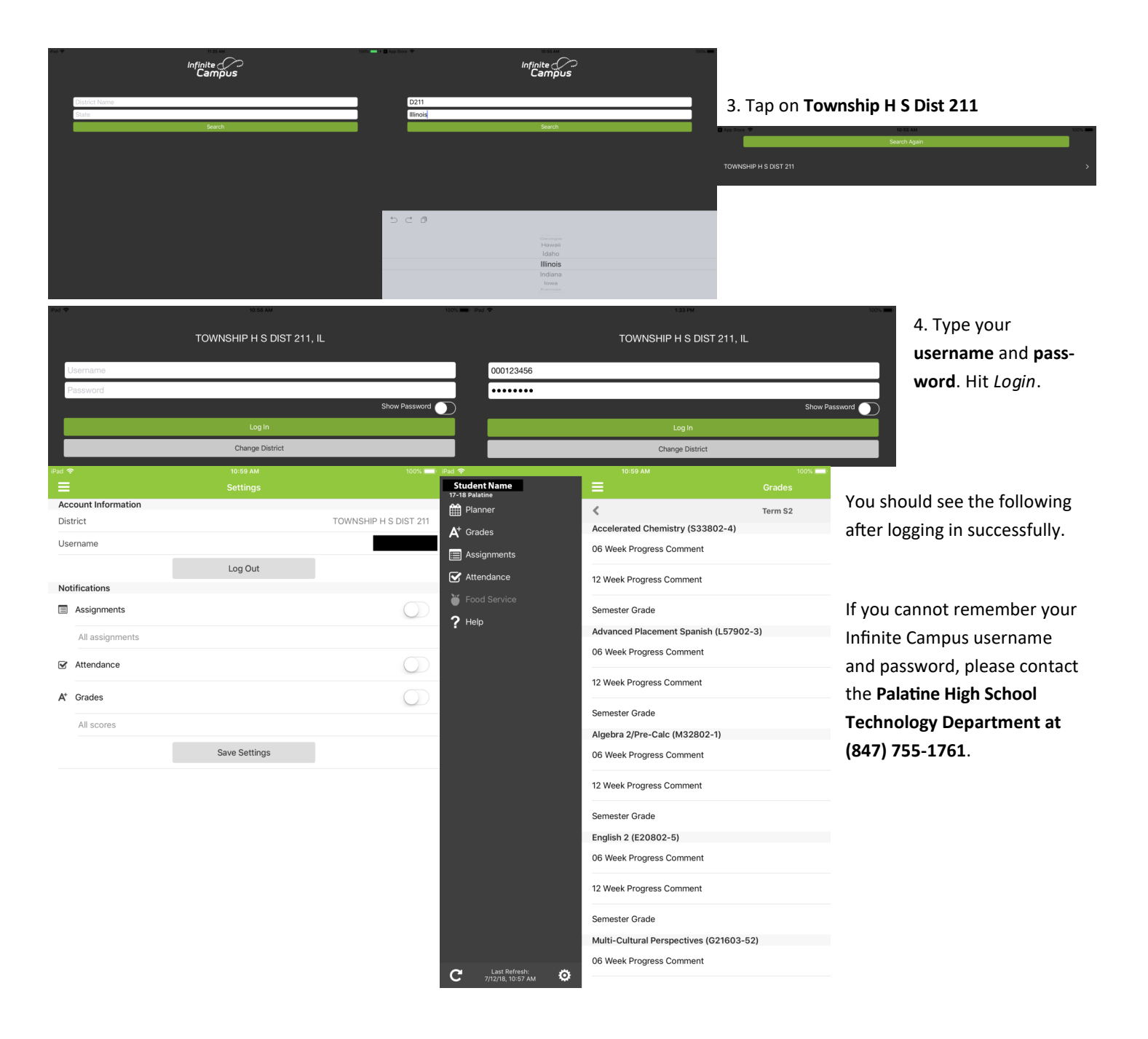